Uninstall Google Chrome Manually Windows 7
>>CLICK HERE<<<</p>

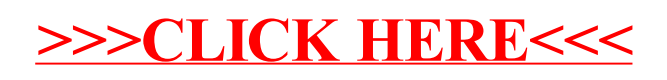